## Mode d'emploi opératoire du CMS Thelia

#### 1 - Déploiement/installation de Thelia

Dans ce tuto, nous avons utilisé Linux (Debian 9), les chemins vers les fichiers/dossiers seront donc en fonctionne de cela. Avant de débuter l'installation, vous avez au préalable configurer une machine avec Linux avec Apache2, PHP,

ainsi que MySQL (et PHPMyAdmin) configurés dessus.

Download Thelia 2.3.5
Download and install Thelia 2 right now !

Pour commencer l'installation de votre CMS, rendez-vous sur le site officiel du CMS : <u>https://thelia.net/</u>. Rendez-vous dans l'onglet "Download" puis cliquez sur le bouton "Download Thelia 2.3.5".

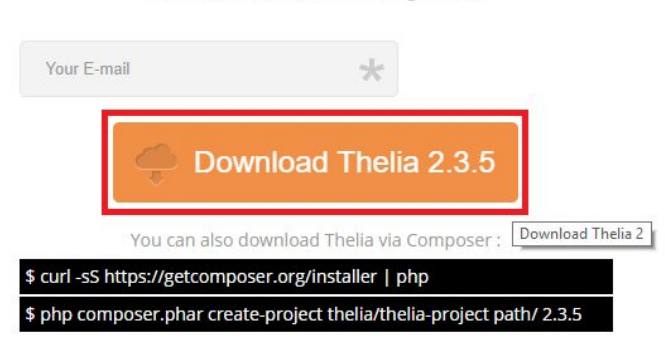

Une fois votre archive téléchargé

rendez-vous dans /var/www/html puis décompresser votre archive ici.

A présent, rendez-vous sur un navigateur internet, puis entrez 'localhost' dans la barre de recherche/URL.

Normalement, si tout se passe bien, vous devriez atteindre cette page :

| Dictivende | Controle des permissions | Connexion BD              | Selection BD                   | Informations générales | 6 Merci |
|------------|--------------------------|---------------------------|--------------------------------|------------------------|---------|
|            |                          | Français                  | English   Deutsch              |                        |         |
|            | Bie                      | nvenue dans l'assi        | stant d'installation           | de Thelia.             |         |
|            |                          | Nous allons vous guider p | our installer Thelia sur votre | e serveur.             |         |

Comme vous pouvez le constater, il s'agit de la page d'accueil d'installation du CMS Thelia. Changer la langue si vous le souhaitez avec les 3 disponibles (Français / Anglais / Allemand) puis cliquez sur le bouton "Continuer" en bas à droite.

Vous devriez cette fois-ci atteindre cette page :

| contrôle de la version de PHP et des permissions                          |                   |  |
|---------------------------------------------------------------------------|-------------------|--|
| PHP version 7.0.33-0+deb9u3 matches the minimum required (PHP 5.4).       |                   |  |
| The directory /var/www/html/local/config is writable                      |                   |  |
| The directory /var/www/html/log is writable                               |                   |  |
| The directory /var/www/html/cache is writable                             |                   |  |
| The directory /var/www/html/web is writable                               |                   |  |
| The directory /var/www/html/local/session is writable                     |                   |  |
| The directory /var/www/html/local/media is writable                       |                   |  |
| The PHP "memory_limit" configuration value (currently 128M) is correct (1 | 28M required).    |  |
| The PHP "post_max_size" configuration value (currently 20M) is correct (2 | t0M required).    |  |
| The PHP "upload_max_filesize" configuration value (currently 2M) is corre | ct (2M required). |  |
| curl php extension is loaded.                                             |                   |  |
| fileinfo php extension is loaded.                                         |                   |  |
| gd php extension is loaded.                                               |                   |  |
| intl php extension is loaded.                                             |                   |  |
| openssl php extension is loaded.                                          |                   |  |
| pdo_mysql php extension is loaded.                                        |                   |  |
| dom php extension is loaded.                                              |                   |  |
| calendar php extension is loaded.                                         |                   |  |

Si tout est bon pour l'installation, tout doit apparaître en vert comme sur le photo. Cependant il arrive que certaines options ne soient pas bonnes. Dans notre cas, il s'agissait de l'extension php **intl** qui n'était pas installé ainsi que le "post-max-size" qui était configurer sur 8M au lieu de 20M.

Pour résoudre le souci de l'extension php intl, il vous suffit de faire le commande : *apt-get install php-intl* dans votre terminal.

Pour régler le problème du "post-max-size", entrez la commande : nano

/etc/php/7.0/apache2/php.ini, ensuite cherchez la ligne "post-max-size" puis modifiez la valeur 8M par 20M, puis enregistrez.

Redémarrez votre service apache2 (commande : *service apache2 restart*) puis rechargez votre page.

Cliquez sur "Continuer", vous devriez à présent atteindre cette page :

| Configuration de la connexion à la base de données Héte :  calhost Nom d'utilisateur : root Not de passe : Port : | Configuration de la connexion à la base de données Héte: Iccalhost Non d'utilisateur: root Not de passe: Port: | Bienvenue     Controle des permissions     Connexion BD     Selection BD     Selection BD     Selection BD     Selection BD | 6 Merci |           |
|----------------------------------------------------------------------------------------------------|----------------------------------------------------------------------------------------------------|----------------------------------------------------------------------------------------------------|---------|-----------|
| Hôte :<br>locahost<br>Nom d'utilisateur :<br>root<br>Mot de passe :<br><br>Port :<br>3306<br>Continuer            | Hôte :<br>locathost Nom d'utilisateur : root Not de passe : Port: 3306 Contmune                                | Configuration de la connexion à la base de données                                                                          |         |           |
| Nom d'utilisateur :         root         Mot de passe :            Port :         3306                            | Incarnosi         Non dutilisateur :         root         Mot de pase :            Port :         3306         | Hôte :                                                                                                    |         |           |
| rot<br>Mot de passe :<br><br>Port :<br>3306<br>Continuer                                                          | root Mot de passe : Port : 3306 Contriue                                                                       | Iocamosi                                                                                                    |         |           |
| Mot de passe :<br><br>Port :<br>                                                                                  | Mot de passe :<br>Port :<br>3306 Continuer                                                                     | root                                                                                                    |         |           |
| Port:<br>3306                                                                                                    | Port:<br>3306<br>Continuer                                                                                     | Mot de passe :                                                                                                    |         |           |
| Port:<br>3306<br>Confinuer                                                                                        | Port:<br>3306<br>Continuer                                                                                     |                                                                                                    |         |           |
| Continuer                                                                                                    | Continuer                                                                                                    | Port:<br>3306                                                                                                    |         |           |
| Continuer                                                                                                    | Continuer                                                                                                    |                                                                                                    |         |           |
|                                                                                                    |                                                                                                    |                                                                                                    |         | Continuer |
|                                                                                                    |                                                                                                    |                                                                                                    |         |           |

A présent, il vous faut vous connecter à votre service MySQL. Entrez donc vos identifiants afin de pouvoir vous y connecter.

Une fois que vos informations saisies sont bonnes, cliquez sur le bouton "Continuer", vous devez maintenant atteindre cette page :

| SSIS IAN I D'IN                                                                                             | ISTALLATION DE THELIA       |                |              |                        |          |
|----------------------------------------------------------------------------------------------------|-----------------------------|----------------|--------------|------------------------|----------|
| Bienvenue                                                                                                   | 2 Controle des permissions  | 3 Connexion BD | Selection BD | Informations générales | 6 Merci  |
| Choissisez la                                                                                               | base de donnée              |                |              |                        |          |
| <ul> <li>mysql</li> <li>performance_sch</li> <li>phpmyadmin</li> <li>ou</li> <li>Créez une nouve</li> </ul> | nema<br>Ille base de donnée | and union.     |              |                        |          |
| thelia                                                                                                    |                             |                |              |                        | Continue |
|                                                                                                    |                             |                |              |                        |          |

Maintenant, il faut choisir une base de donnée, soit vous sélectionnez une base déjà existante, soit vous pouvez en créer une nouvelle comme nous l'avons fait nommée "thelia".

Poursuivez en cliquant sur "Continuer", vous allez maintenant atteindre cette page si la connexion à votre base de donnée s'est bien déroulée :

| SSISTANT D'II                 | NSTALLATION DE THELIA      |                |              |                          |         |   |
|-------------------------------|----------------------------|----------------|--------------|--------------------------|---------|---|
| <ul> <li>Bienvenue</li> </ul> | 2 Controle des permissions | 3 Connexion BD | Selection BD | 5 Informations générales | 6 Merci |   |
| Identifiant adminis           | strateur :                 |                |              |                          |         |   |
| admin                         |                            |                |              |                          |         |   |
| Courriel de l'admin           | nistrateur :               |                |              |                          |         |   |
| admin                         |                            |                |              |                          |         |   |
| Mot de passe adm              | inistrateur :              |                |              |                          |         |   |
|                               |                            |                |              |                          |         |   |
| Vérification mot de           | e passe administrateur :   |                |              |                          |         |   |
|                               |                            |                |              |                          |         |   |
| Langue par défaut             | t de l'administrateur :    |                |              |                          |         |   |
| Français                      |                            |                |              |                          |         | , |
| Langue par défaut             | t:                         |                |              |                          |         |   |
| Français                      |                            |                |              |                          |         | , |
| Email de contact :            |                            |                |              |                          |         |   |
| admin@pierrecai               | illou.fr                   |                |              |                          |         |   |
| Nom de la société             | :                          |                |              |                          |         |   |
| Pierre Caillou                |                            |                |              |                          |         |   |
| URL du site :                 |                            |                |              |                          |         |   |
| http://172.16.2.13            | 30/web                     |                |              |                          |         |   |

A présent, il vous faut configurer l'identifiant dit "Administrateur". Ce sera avec ce compte que vous aurez tous les accès sur votre site web.

Remplissez toutes les informations que l'on vous demande puis cliquez de nouveau sur le bouton "Continuer".

Si toutes les informations saisies sont valides, vous devriez maintenant arriver sur cette page. Cliquez à présent sur "Aller dans l'interface d'administration".

| ASSISTANT D'I           | NSTALLATION DE THELIA                   |                                                             |                                                                 |                                  |         |  |
|-------------------------|-----------------------------------------|-------------------------------------------------------------|-----------------------------------------------------------------|----------------------------------|---------|--|
| Bienvenue               | Controle des permissions                | Connexion BD                                                | Selection BD                                                    | Informations générales           | 6 Merci |  |
|                         | N'oul                                   | Thelia est main<br>bliez pas de suppri<br>Allez dans l'inte | tenant installé. Me<br>mer le répertoire v<br>rface d'administr | rci !<br>veb/install !.<br>ation |         |  |
|                         |                                         |                                                             |                                                                 |                                  |         |  |
| © Thelia 2019 - Dévelop | pé par OpenStudio - Forum de Thelia - ) | Contributions de Thelia                                     |                                                                 |                                  |         |  |

Félicitation, vous avez bien installé Thelia !

|      | Bienvenu                   | e sur l'administration de | Thelia !              | Voici à présent la page<br>de connexion du<br>panel administrateur. |
|------|----------------------------|---------------------------|-----------------------|---------------------------------------------------------------------|
| 1    | Nom d'utilisateur ou votre | e adresse électronique    |                       |                                                                     |
| •    | Mot de passe               |                           |                       |                                                                     |
| 🛛 Se | souvenir de moi ?          |                           | Mot de passe oublié ? |                                                                     |
|      | • Voir la boutique         | ou                        | Connexion             |                                                                     |

Vous pouvez vous connecter sur votre panel avec le nom d'utilisateur et le mot de passe que vous avez indiqué sur la page précédente, pour créer votre utilisateur administrateur.

Une fois authentifié, vous arriverez sur la page d'accueil du panel administrateur. Vous un ici un aperçu global de comment se comporte votre site/boutique.

Vous pouvez aussi cliquez au dessus à droite sur "Voir la boutique" pour visualiser votre boutique tel qu'elle s'affiche au grand public.

| thelio Version 2.3.5         |                           |                       |                            |                            | Voir la bout             | ique 💄 admin admin 👻 👖 F | Fr 🕶 |
|------------------------------|---------------------------|-----------------------|----------------------------|----------------------------|--------------------------|--------------------------|------|
| Recherche Q                  | Accueil administration    |                       |                            |                            |                          |                          |      |
| C Accueil                    |                           |                       |                            |                            |                          |                          |      |
| 📅 Clients                    | O                         | 5<br>RUBRIQUES        | 4                          | 4                          |                          | O                        |      |
| 🖉 Commandes -                |                           | nesinders             |                            |                            |                          |                          |      |
| Catalogue                    |                           |                       |                            |                            |                          |                          |      |
| Dossiers                     | TABLEAU DE BORD           |                       |                            |                            |                          |                          |      |
| 🗭 Outils -                   |                           | € Ventes <b>1</b> Not | uveaux clients 🛒 Commandes | 🖒 Premières commandes 🤤 Pa | aniers abandonnés        |                          |      |
| ູ້2 <sup>ື່ຫຼັ</sup> Modules | 1.0                       |                       | STATISTIQUE                | POUR 5/2019                |                          |                          |      |
| Configuration                | 0.8                       |                       |                            |                            |                          |                          |      |
|                              | 0.5                       |                       |                            |                            |                          |                          |      |
|                              | 0.6                       |                       |                            |                            |                          |                          |      |
|                              | 0.4                       |                       |                            |                            |                          |                          |      |
|                              | 0.2                       |                       |                            |                            |                          |                          |      |
|                              |                           | 6 7 8 9 10            | 11 12 13 14 15             | 16 17 18 19 20 21          | 1 22 23 24 25 26         | 27 28 29 30 31           |      |
|                              |                           |                       |                            |                            |                          |                          |      |
|                              | STATISTIQUES DE VENTE     |                       |                            |                            | INFORMATIONS THELIA      |                          |      |
|                              | Aujourd'hui Ce r          | nois Cette année      |                            |                            | Version en cours         | 2.3.5                    |      |
|                              | Total des ventes          | 0,00 €                |                            |                            | Latest version available | 2.3.5                    |      |
|                              | Ventes hors frais de port | 0.00 €                |                            |                            | News                     | Cliquez ici              |      |

Dans la seconde partie, nous allons donc voir comment ajouter des produits, et configurer un peu tout ça !

#### 2 - Paramétrage de Thelia

Avec thelia nous pouvons entièrement paramétrer notre site de e-commerce pour cela il faut commencer par se connecter en administrateur sur notre site en ajoutant après l'url .../index.php/admin .

Nous nous intéresserons ici au paramétrage du catalogue de produit :

Nous commencerons par créer une rubrique "prestations". Puis des sous rubriques correspondant aux différents types de prestations.

Pour cela rien de plus simple il suffit de cliquer sur le "+" en haut à droite de Rubrique puis RUBRIQUE DANS PRESTATIONS.

| Q Rubriques - Panel d'administratic × | +                  |                      |                                                                    |                                       |         |          |                  | -               | a ×    |
|---------------------------------------|--------------------|----------------------|--------------------------------------------------------------------|---------------------------------------|---------|----------|------------------|-----------------|--------|
| ← → C ③ Non sécurisé   1              | 172.16.2.130/web/i | ndex.php/admin/ci    | ategories?category_id=+1&action=browse                             |                                       |         |          |                  | \$ <b>6</b>     | •      |
| thelia Version 2.3.5                  |                    |                      |                                                                    |                                       |         |          | Voir la boutique | 👤 admin admin 👻 | Fr +   |
| Recherche Q                           | Rubriq             | ues                  |                                                                    |                                       |         |          |                  |                 |        |
| 🟠 Accueil                             | Accueil /          | Catalogue / Pre      | stations (modification)                                            |                                       |         |          |                  |                 |        |
| 🕅 Clients                             | RUBRIG             | UE DANS PREST        | ATIONS                                                             |                                       |         |          |                  |                 | 0      |
| 🖉 Commandes -                         |                    |                      |                                                                    |                                       |         |          |                  |                 |        |
| Catalogue                             | Ce                 | tte rubrique n'a pas | de sous-rubrique. Pour en créer une nouvelle, cliquez sur le bouto | n + ci-dessus.                        |         |          |                  |                 |        |
| Dossiers                              |                    |                      |                                                                    |                                       |         |          |                  |                 |        |
| 🖗 Outils -                            | -                  |                      |                                                                    |                                       |         |          |                  |                 |        |
| ộ <sup>ồ</sup> Modules                | PRODU              | ITS DANS PREST       | ATIONS                                                             |                                       |         |          |                  |                 | 0      |
| Configuration                         | ID                 | Référence            | Titre du produit                                                   |                                       | Prix    | En ligne | A Positio        | n Ac            | tions  |
|                                       | 1                  | PUR                  | PURIFIER. Soin à l'Aloé Véra                                       |                                       | 31,67 € | ~        | +1+              |                 | •      |
|                                       | 2                  | REH                  | REHYDRATER. Soin aux Sèves Hydrocaptrices                          |                                       | 41,67 € | 1        | † 2 ↓            | 1               | •      |
|                                       | 3                  | APA                  | REHYDRATER. Soin aux Sèves Hydrocaptrices                          |                                       | 43,33 € | × .      | <u>†</u> 3↓      | 1               | •      |
|                                       |                    |                      |                                                                    | « c 1 > »                             |         |          |                  |                 |        |
|                                       |                    |                      |                                                                    |                                       |         |          |                  |                 |        |
|                                       |                    |                      |                                                                    |                                       |         |          |                  |                 |        |
|                                       |                    |                      |                                                                    |                                       |         |          |                  |                 |        |
|                                       |                    |                      |                                                                    | والمحقول المريم محكوم محرف المحالية   |         |          |                  | -               | arrea. |
|                                       |                    |                      | © Thelia 2019 - Développé par OpenStudio - Foru                    | m de Thelia - Contributions de Thelia |         |          |                  | 0               | Ð 🛛    |

Nous créons les différentes rubriques.

| Q Rubriques - Panel d'administratic 🗙 | +                                           |                                                                                             |                | – Ø ×                             |
|---------------------------------------|---------------------------------------------|---------------------------------------------------------------------------------------------|----------------|-----------------------------------|
| ← → C ▲ Non sécurisé   1              | 72.16.2.130/web/index.php/admin/categories? | category_id=+1&action=browse                                                                |                | x 💿 😗 :                           |
| thelia Version 2.3.5                  |                                             | CRÉER UNE NOUVELLE RUBRIQUE                                                                 | 👁 Voir la      | a boutique 🔔 admin admin 👻 📗 Fr 🛩 |
| Recherche                             | Rubriques                                   | Titre de la rubrique *                                                                      |                |                                   |
| Corrected                             | Accueil / Catalogue / Prestations (n        | SOINS PURIFIANT<br>Entrez (c) le titre de la catégorie dans la langue par défaut (Français) |                |                                   |
| ( Clients                             | RUBRIQUE DANS PRESTATIONS                   | ☑ Cette catégorie est en ligne                                                              |                | 0                                 |
| Commandes -                           | ID Titre de la rubriga                      | X Annuler S Créer o                                                                         | Cette rubrique | Actions                           |
| t Catalogue                           | 3 SOINS RÉEQUILIBI                          |                                                                                             | * <u>1</u> +   | •                                 |
| Dossiers                              | 4 SOINS ANTI-ÂGE                            | ×                                                                                           | † <u>2</u> ↓   | •                                 |
| © Outils -                            | 5 SOINS EXPRESS                             | ×                                                                                           | † <u>3</u> +   | •                                 |
| Ω <sup>Ψ</sup> Modules                |                                             |                                                                                             |                |                                   |
| Configuration                         |                                             |                                                                                             |                |                                   |
|                                       | PRODUITS DANS PRESTATIONS                   |                                                                                             |                | •                                 |
|                                       | Cette rubrique n'a aucun produit            | . Pour créer un nouveau produit, <b>cliquer sur le bouton +</b> cl-dessus.                  |                |                                   |
|                                       |                                             |                                                                                             |                |                                   |
|                                       |                                             |                                                                                             |                |                                   |
|                                       |                                             |                                                                                             |                |                                   |
|                                       |                                             |                                                                                             |                |                                   |
|                                       |                                             |                                                                                             |                |                                   |
|                                       |                                             |                                                                                             |                |                                   |
|                                       |                                             | © Thelia 2019 - Développé par OpenStudio - Forum de Thelia - Contributi                     | ions de Thelia | 0 G 0                             |

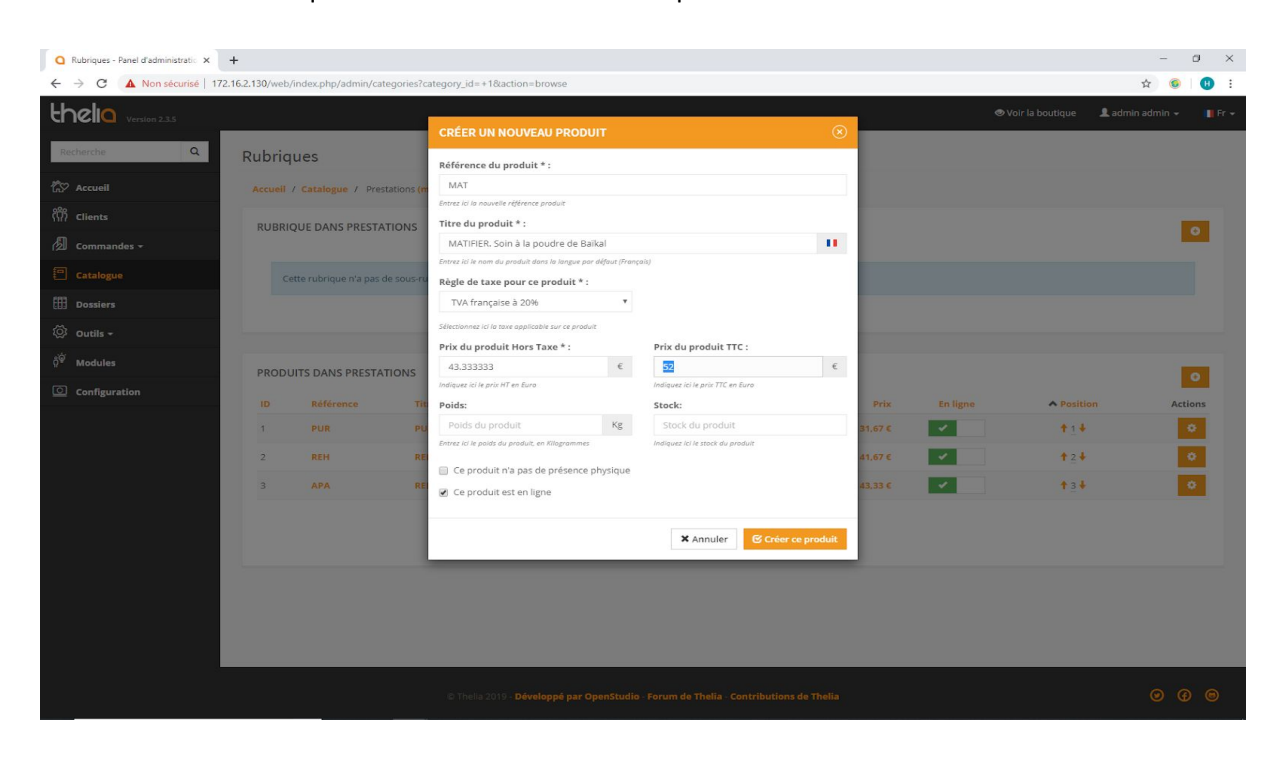

Une fois les sous rubriques créées il nous faut les remplir.

Nos sous rubriques sont maintenant remplies de nos produits. Nous pouvons personnaliser de façon un peu plus nos produits.

Nous pouvons par exemple utiliser différentes templates. Pour cela il existe plusieurs méthodes, si vous posséder déjà la template il suffit de la choisir ici :

| Modifier le produit - Panel d'adri x +                                                                                                  | -                             |   |
|----------------------------------------------------------------------------------------------------|-------------------------------|---|
| ← → C (D) Non sécurisé   172.16.2.130/web/index.php/admin/products/update?product_id=1&page=1                                           | \$ <b>6</b>                   | Ð |
| Recherche Q Modifier le produit                                                                                                    |                               |   |
| 😥 Accueil / Catalogue / Prestations / SOINS RÉÉQUILIBRANTS / En cours de modification de PURIFIER. Soin à l'Aloé Véra                   |                               |   |
| Image: Clients         MODIFIER LE PRODUIT PURIFIER. SOIN À L'ALOÉ VÉRA (RÉF.: PUR)         Clients                                     | + .                           | • |
| 🖄 Commandes - Général SEO Prix Attributs & caractéristiques Associations Images Documents Modules                                       |                               |   |
| Catalogue                                                                                                    |                               |   |
| Dossiers Gabarit de produit actuel :                                                                                                    |                               |   |
| Outlis - Ne pas utiliser de gabarit                                                                                                    | <ul> <li>Appliquer</li> </ul> |   |
| Å <sup>∰</sup> Modules Enregistrer ✔ Enregistrer ✔ Enregistrer €                                                                        | mer 🗙 🛛 Fermer                | × |
| C configuration                                                                                                    |                               |   |
| ID     Nom de la déclinaison       Ce gabarit de produit ne comporte aucune caractéristique                                             |                               |   |
| CARACTÉRISTIQUES DU PRODUIT<br>Vous pouvez modifier les caractéristiques et leur position dans <b>la gestion des caractéristiques</b> . |                               |   |
| ID Nom de la caractéristique Valeur de la caractéristique pour ce produit                                                               |                               |   |
| Ce gabarit de produit ne comporte aucune caractéristique                                                                                |                               |   |
|                                                                                                    |                               |   |
| Enregistrer 🖌 Enregistrer et fe                                                                                                    | mer 🗙 Fermer                  | × |
|                                                                                                    |                               |   |

Sinon rendez-vous sur le site de Thélia dans l'onglet MODULES & THEME puis cliquez sur la rubrique thème :

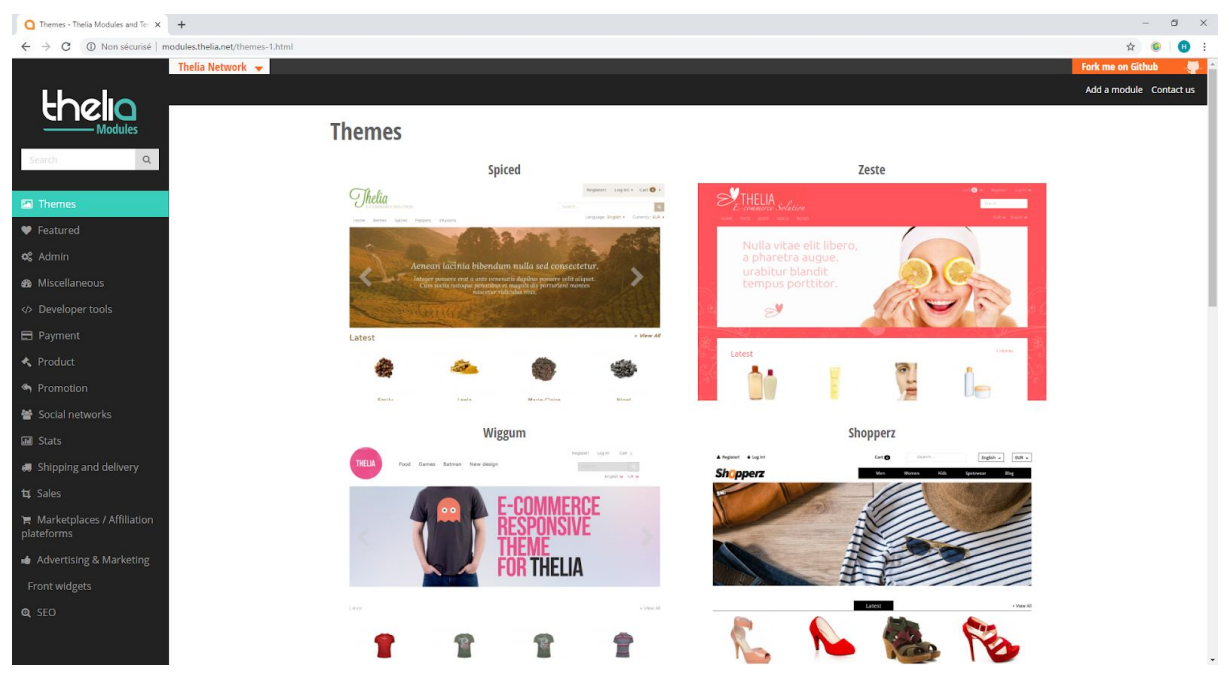

Il vous reste à choisir une template et à suivre les 4 étapes d'installation qui vous sont donné (je vous recommande la 'safe way')

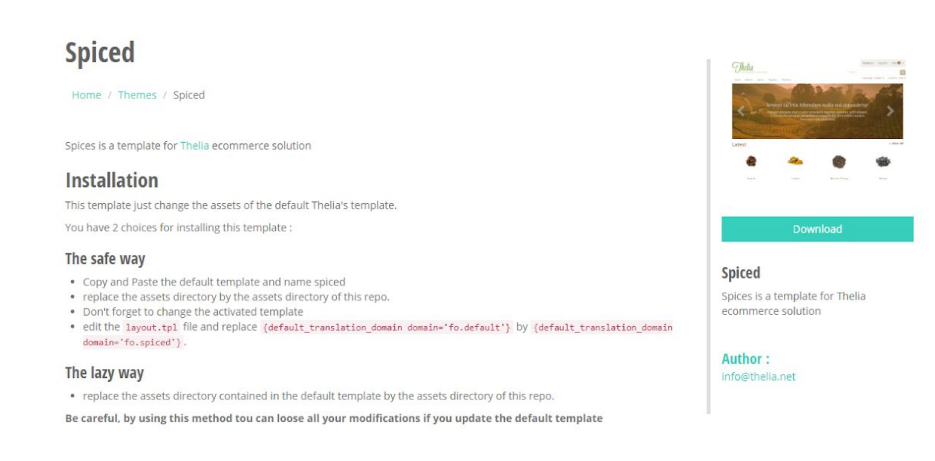

Vous pouvez bien sûr modifier les informations concernant vos produit tels que les stocks, le prix, les références et même ajouter des images.

Modifier les références et ajouter des descriptifs :

| Q Modifier le produit - Panel d'adm 🗙 | +                                                                                                    | – 0 ×                                                                   |
|---------------------------------------|----------------------------------------------------------------------------------------------------|-------------------------------------------------------------------------|
| ← → C ③ Non sécurisé   1              | 72.16.2.130/web/index.php/admin/products/update?product_id=18ipage=1                                                | ☆ 🚳 🚺 🗄                                                                 |
| Recherche Q                           | Modifier le produit                                                                                                 |                                                                         |
| Thy Accueil                           | Accueil / Catalogue / Prestations / SOINS REEQUILIBRANTS / En cours de modification de PURIFIER. Soin à l'Aloé Véra |                                                                         |
| (î)) Clients                          | MODIFIER LE PRODUIT PURIFIER. SOIN À L'ALOÉ VÉRA (RÉF.: PUR)                                                        | Cloner ← ③ →                                                            |
| 🖉 Commandes 🗸                         | Général SEO Prix Attributs & caractéristiques Associations Images Documents Modules                                 |                                                                         |
| Catalogue                             | <b>H</b> = = 0                                                                                                    | Enregistrer 🖌 Enregistrer et fermer 🗙 Fermer 🗙                          |
| Dossiers                              | Référence du produit * :                                                                                            | Catégorie du produit par défaut * :                                     |
| 🔅 Outils +                            | PUR                                                                                                    | SOINS RÉÉQUILIBRANTS                                                    |
| ្លំ <sup>ថ្ងំ</sup> Modules           | Titre du produit *                                                                                                  | Vous pouvez lier ce produit à plusieurs rubriques dans l'onglet détail. |
| Configuration                         | PURIFIER. Soin à l'Aloé Véra                                                                                        | Produit virtuel                                                         |
|                                       | Résumé                                                                                                    | Ce produit n'a pas de presence physique     Marnue / Fournisseur *      |
|                                       | Un court texte de description                                                                                       | Aucune marque                                                           |
|                                       |                                                                                                    | Choisissez la marque ou le fournisseur du produit.                      |
|                                       | Une courte description, utilise lorsqu'un resume ou une introduction est requise                                    | Visibilité                                                              |
|                                       | La ésorgeton désilidé.<br>Conclusion<br>Un court texte supplémentaire                                               | Ce produit est en ligne                                                 |
|                                       | Un texte court, utilisé quand une conclusion ou une information complémentaire est nécessaire.                      | é                                                                       |
|                                       |                                                                                                    | Enregistrer & Enregistrer et former ¥ Fermer ¥                          |

# Modifier le prix et gérer les stocks :

| Q Modifier le produit - Panel d'adri × +                                             |                                                                                                    |                              |                                                            |    |                                      | -    | C             | 9 | ×  |
|--------------------------------------------------------------------------------------|----------------------------------------------------------------------------------------------------|------------------------------|------------------------------------------------------------|----|--------------------------------------|------|---------------|---|----|
| ← → C ③ Non sécurisé   172.16.                                                       | 2.130/web/index.php/admin/products/update?product_id=184                                                                    | page=1                       |                                                            |    |                                      | ☆    | 6             | Ð | :  |
| Recherche Q                                                                          | Modifier le produit                                                                                                    |                              |                                                            |    |                                      |      |               |   | *  |
| 🛱 Accueil                                                                            | Accueil / Catalogue / Prestations / SOINS RÉÉQUILIBR                                                                        | ANTS / En                    | cours de modification de PURIFIER. Soin à l'Aloé Véra      |    |                                      |      |               |   |    |
| (ពី) Clients                                                                         | MODIFIER LE PRODUIT PURIFIER. SOIN À L'ALOÉ VÉRA                                                                            | (RÉF.: PU                    | R)                                                         |    | Cloner                               |      |               |   | I. |
| 🖉 Commandes +                                                                        | Général SEO Prix Attributs & caractéristiqu                                                                                 | Jes As                       | sociations Images Documents Modules                        |    |                                      |      |               |   | 1  |
| Catalogue                                                                            | II # = II                                                                                                    |                              | 6 S E                                                      |    | Enregistrer 🗸 Enregistrer et fermer  | K Fe | rmer <b>)</b> | • | 1  |
| Dossiers                                                                             | Péde de taxe pour se produit * :                                                                                            |                              |                                                            |    | a na ana ana ana ana ana ana ana ana |      |               |   | 1  |
| 🖄 Outils -                                                                           | TVA française à 20%                                                                                                    | *                            |                                                            |    |                                      |      |               |   | 1  |
| ్లీ <sup>థ్</sup> Modules                                                            | DÉFINITION DES PRIX                                                                                                    |                              |                                                            |    |                                      |      |               |   | 1  |
| Configuration                                                                        | Le prix par défaut est utilisé lorsqu'aucune combinaison n'est u                                                            | tilisée.                     |                                                            |    |                                      |      |               |   | 1  |
|                                                                                      | DÉFINITION DES PRIX<br>prix HT :                                                                                            |                              | STOCK<br>Code EAN :                                        |    | PROMO<br>Prix promo HT :             |      |               |   | l  |
|                                                                                      | 31.666667                                                                                                    | €                            | Code EAN du produit                                        |    | 38                                   |      | €             |   | 1  |
|                                                                                      | Prix du produit taxes incluses :                                                                                            |                              | Poids :                                                    |    | Prix promo TTC :                     |      |               |   | 1  |
|                                                                                      | 38                                                                                                    | €                            | Poids du produit                                           | Kg | 45.6                                 |      | €             |   | 1  |
|                                                                                      |                                                                                                    |                              | Quantité disponible * :                                    |    | Ce produit est en promo              |      |               |   | 1  |
|                                                                                      |                                                                                                    |                              | 0                                                          |    | Afficher ce produit comme nouveau    |      |               |   | 1  |
|                                                                                      |                                                                                                    |                              |                                                            |    |                                      |      |               |   |    |
|                                                                                      | CONDINAISON DE DECLINAISONS                                                                                                 |                              |                                                            |    |                                      |      |               |   |    |
|                                                                                      | Ce produit n'a pas de combinaison. Le prix par défaut est uti<br>Vous pouvez aussi créer rapidement une série de combinaise | lise. Créer i<br>ons avec le | une nouvelle combinaison.<br>gestionnaire de combinaisons. |    |                                      |      |               |   |    |
|                                                                                      |                                                                                                    |                              |                                                            |    |                                      |      |               |   | 1  |
|                                                                                      |                                                                                                    |                              |                                                            |    |                                      |      |               |   |    |
|                                                                                      |                                                                                                    |                              |                                                            |    |                                      | _    | _             | _ |    |
| © Thelia 2019 - Développé par OpenStudio - Forum de Thelia - Contributions de Thelia |                                                                                                    |                              |                                                            |    |                                      |      | @ (           | 9 |    |

### Y ajouter des images:

| O Modifier le produit - Panel d'adri 🗙 | +                                                                                                    | -               | a ×  |
|----------------------------------------|----------------------------------------------------------------------------------------------------|-----------------|------|
| ← → C ③ Non sécurisé   1               | 172.162.130/web/index.php/admin/products/update?product_id=18:page=1                                                | ☆ 6             | •    |
| thelia Version 2.3.5                   |                                                                                                    | 👤 admin admin 👻 | Fr + |
| Recherche Q                            | Modifier le produit                                                                                                 |                 |      |
| 🟠 Accueil                              | Accueil / Catalogue / Prestations / SOINS RÉÉQUILIBRANTS / En cours de modification de PURIPIER. Soin à l'Aloé Véra |                 |      |
| ណ្តិ Clients                           | MODIFIER LE PRODUIT PURIFIER. SOIN À L'ALOÉ VÉRA (RÉF.: PUR)                                                        | Cloner (* O     | -    |
| 💋 Commandes -                          | Général SEO Prix Attributs & caractéristiques Associations Images Documents Modules                                 |                 | -    |
| Catalogue                              |                                                                                                    |                 |      |
| Dossiers                               | Déposez des fichiers à envoyer                                                                                      |                 |      |
| 🔯 Outils -                             | Ou<br>Ø Parrourie les fichiers                                                                                      |                 |      |
| ្លំ <sup>ថ្ងៃ</sup> Modules            |                                                                                                    |                 |      |
| Configuration                          | ll n'y a pas d'image liée à ce product.                                                                             |                 |      |
|                                        |                                                                                                    |                 |      |
|                                        |                                                                                                    |                 |      |
|                                        |                                                                                                    |                 |      |
|                                        |                                                                                                    |                 |      |
|                                        |                                                                                                    |                 |      |
|                                        |                                                                                                    |                 |      |
|                                        |                                                                                                    |                 |      |
|                                        |                                                                                                    |                 |      |
|                                        |                                                                                                    |                 |      |
|                                        | © Thela 2019 - Développé par OpenStudio - Forum de Thelia - Contributions de Thelia                                 | © 0             | 0    |

Voici les fonctionnalités de base et gratuites de Thélia en ce qui concerne la gestion d'un catalogue de produit.